## 【御殿場高原 時之栖 公式LINE メンバーシップ退会手順】

## 1. メンバーシップ会員証画面にて 「メンバーシップを管理」をタップ

| 御殿場高原 時之栖                                                                   | 1                       |
|-----------------------------------------------------------------------------|-------------------------|
| メンバー番号                                                                      | NO. 4                   |
| ブラン内容                                                                       |                         |
| 時之栖メンバーシップ<br>時之栖のメンバーシップに加入すると、温<br>はじめ、お買い物の割引など様々な特典がf<br>す!             | 谷施設の1日券割引を<br>可回でも受けられま |
| ¥500 /用                                                                     |                         |
| ✓ 【温泉】気楽坊・花の湯・百笑の湯 1                                                        | 日券200円割引                |
| <ul> <li>【売店 7店舗】1,000円以上のお会計で</li> <li>【御殿場園内、花の湯、修善寺時之橋<br/>ント</li> </ul> | 100円割引<br>宿泊】粗品プレゼ      |
| ✓ 【金魚水族館 水中楽園Aquarium】 ♪                                                    | 館料半額                    |
| ✓ 【ALPS】コワーキング2時間利用料金<br>□ 会員証                                              | で、3時間利用可                |

2.「御殿場高原 時之栖」をタップ

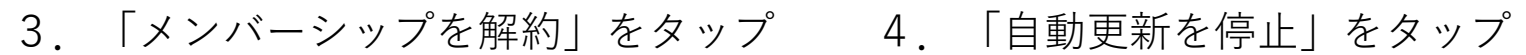

| メンバーシップ                | × |
|------------------------|---|
| 加入中                    |   |
| 御殿場高原 時之栖              | > |
| 月翻¥500                 |   |
| 解約済み                   |   |
| 解約済みのメンバーシップはありません     |   |
|                        |   |
| あ 文 払 い 力 広<br>勝 】 闘 既 |   |
| 駒八腹座                   |   |
|                        |   |
|                        |   |
|                        |   |
|                        |   |
|                        |   |
|                        |   |
|                        |   |

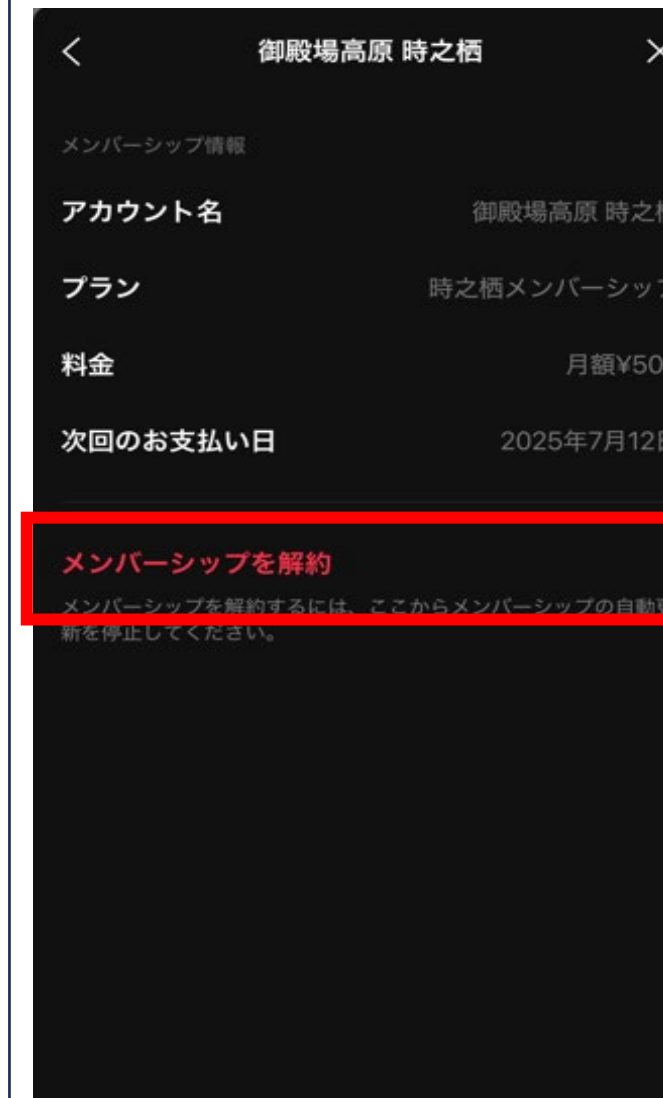

× 御殿場高原 時之栖 時之栖メンバーシップ 月額¥500 2025年7月12日

御殿場高原 時之栖 × アカウント名 プラン 料金 次回の サブスクリプションの自動 更新を停止しますか? メンバーシップは終了日まで利用できま す。サブスクリプションを再開する場合は、 各メンバーシップの管理画面から行えます。 キャンセル